## Edit an Existing Learning Log Entry

If the learning log has already been created and you wish to make amendments to it, follow the steps below.

- 1. Click on 'Learning Log' on the left menu.
- 2. Under the section marked 'All recorded activities' you will see all the logs you have created.

| 1111  | Of Hours sessions All | ar conversations   Tutonais   Readin | igs   <u>Course/Certifica</u>        | tes Lectur | e/Semina |  |  |
|-------|-----------------------|--------------------------------------|--------------------------------------|------------|----------|--|--|
| Jui   |                       |                                      |                                      |            |          |  |  |
| ilter | Event 🔽               |                                      |                                      |            |          |  |  |
| No    | lo curriculum heading |                                      |                                      |            |          |  |  |
|       | Туре                  | Event                                | Date                                 | Shared     | Read     |  |  |
| Q     | Course/Certificate    | How to take bp                       | 20/07/2007                           | ~          | ~        |  |  |
| Q,    | Lecture/Seminar       | Insect bites in winter               | 19/07/2007                           | ~          | X        |  |  |
| Q,    | Clinical Encounter    | test                                 | 19/07/2007                           | ✓          | ~        |  |  |
| Q,    | Out Of Hours session  | Just a test                          | 19/07/2007                           | X          | n/a      |  |  |
| Q,    | Tutorial              | THis is a test                       | 12/07/2007                           | ✓          | ~        |  |  |
|       |                       | How to use the ePortfolio            | 11/07/2007                           | Y          | n/a      |  |  |
| Q,    | Course/Certificate    |                                      | A REAL PROPERTY AND A REAL PROPERTY. | ~          |          |  |  |

From here, you can choose whether you wish to see all the logs or just specific logs; for example, only clinical encounters.

- 3. When you have found the entry you wish to amend, click the Q icon next to the entry.
- 4. The log will open up to display the contents of the log.

| 5. | Click on 'Edit record' at the top of the screen | یاد مادی مراجع در مراجع می مادی در این است کار از میرا می می از می از می می این می می از می ادی از می ادی این م<br>این مادی مراجع از مراجع می مادی می این است کار این است کار این است می می این می می این می این این این این این ای                                                                                                    |
|----|-------------------------------------------------|----------------------------------------------------------------------------------------------------|
|    | L                                               | Back to list Edit record Validated Send to PDP                                                                                                    |
|    |                                                 | Construction for the state of the second state of the state of the second state of the second state of the |

6. Make any changes to the record that you require and click on 'Save Event'.